## 医疗美容主诊医师备案培训线上理论考核流程

1、学员通过手机微信公众号"浙江省医学会",进入右下角"教育培训"—"医美备案培训"—登录后进入"个人中心",使用注册账户和密码登录。

注:不要用 PC 端进入。

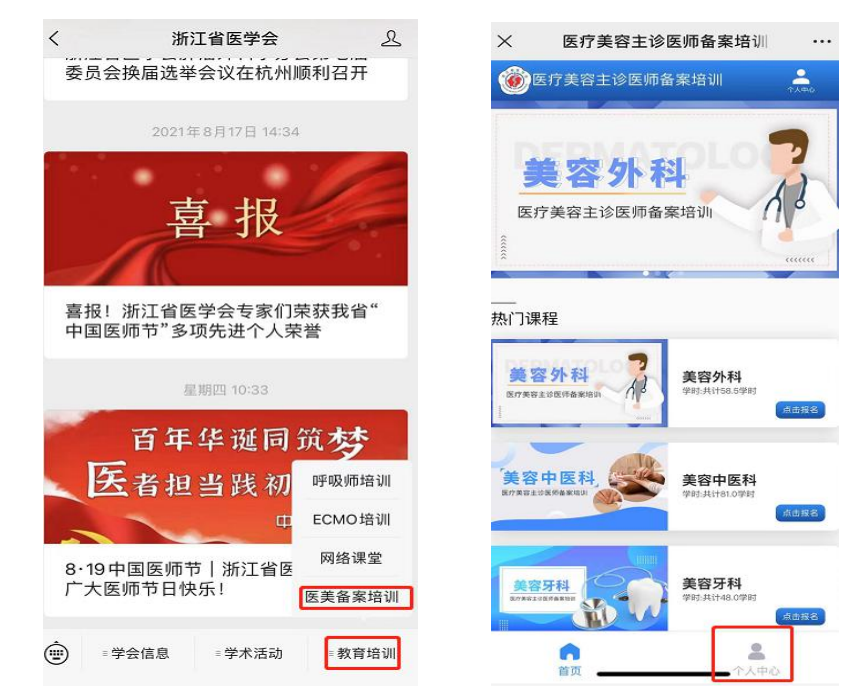

2、点击"理论考试"按钮,选择相关项目结业考试参加考试。

| ×                | 我的主页               | ***       | ×    | 我的考试          |   |
|------------------|--------------------|-----------|------|---------------|---|
|                  |                    |           | <    | 考试列表          |   |
| <b>上</b><br>文件通知 | <b>三</b><br>理论学习   | 理论考试      | 请输入要 | 擾索内容          | Q |
| <b>夏</b> 夏       | 电子证书               | 个人信息      |      | 医疗美容测试考试班参加考试 |   |
| 電                | <b>8</b> =<br>实践考核 | ●<br>报名须知 |      |               | 0 |
| 在线考试             |                    | >         |      |               |   |
| 分 在线客服           |                    | >         |      |               |   |
| ① 关于我们           |                    | >         |      |               |   |
|                  | 副 [7]<br>43 考试     | 我的        |      |               |   |
|                  | < >                |           |      | < >           |   |

3、在点击考试之前需要核对个人信息是否正确,考试时长为:60分钟,及格分数为60分,考试机会只有一次,考试题型客观题(选择题),确认无误后点击"开始考试"。

| <                              | 考试详情                                             |
|--------------------------------|--------------------------------------------------|
| 考试名称:                          | 医疗美容测试考试班                                        |
| 姓名:                            | a location and them                              |
| 考试注意:                          | 及格: , 时长:60.0分钟                                  |
| 考试过程中<br>不要切屏,<br>本次考试有<br>时间: | 不要退出考试界面,不要返回,<br>否则答案会丢失。<br><sup>-</sup> 1次机会。 |
|                                | 开始考试                                             |

4、在考试之前需要进行人脸认证,人脸对比成功后才能进行在线考

试。

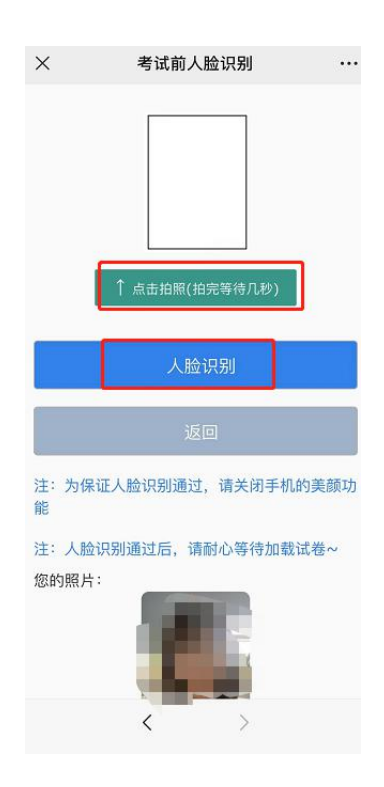

5、对比成功后进入考场进行在线考试,考试需要完成100题客观题 作答,可以通过点击"上一题"或"下一题"进行在线答卷,当完成 最后一题时系统会提示"该题为最后一题",如果确认没问题后在手 机左下角点击"交卷"即可。系统将自动判卷。

6、试卷组成:

美容外科、美容皮肤科:单选 60 题,多选 40 题(多选、少选、不按顺序选择都不得分);美容中医科:单选 70 题,多选 30 题(多选、少选、不按顺序选择都不得分);美容牙科:单选 100 题。

7、注意事项:

A、在考试之前需要检查网络是否正常,以免网络信号不好导致无法 交卷;

B、考试系统设置防切屏功能,建议考生设置飞行模式,连接无线局 域网(WiFi)参加考试,考试过程中不要接听电话,不要切换考试界 面,不要点击返回,以免答案丢失,导致无法交卷;

C、请各位考生确认平台中建档照片是否为本人人像,具体如下:微信端登录-我的-个人信息-下拉到最下面"修改头像";

D、考试过程中如遇技术问题请联系:

平台技术电话: 13989482227

省医学会科教部: 0571-87567837